## 电脑端星通讯快速使用操作指南-英文版

A Guide to Using XingComm on PC

**1**、使用浏览器访问 <u>https://meeting.xingcomm.com/index.htm?langType=en</u>,并选择对应版本 下载。

1. Open the URL <u>https://meeting.xingcomm.com/index.htm?langType=en</u> via a browser and download XingComm that is compatible with your operating system.

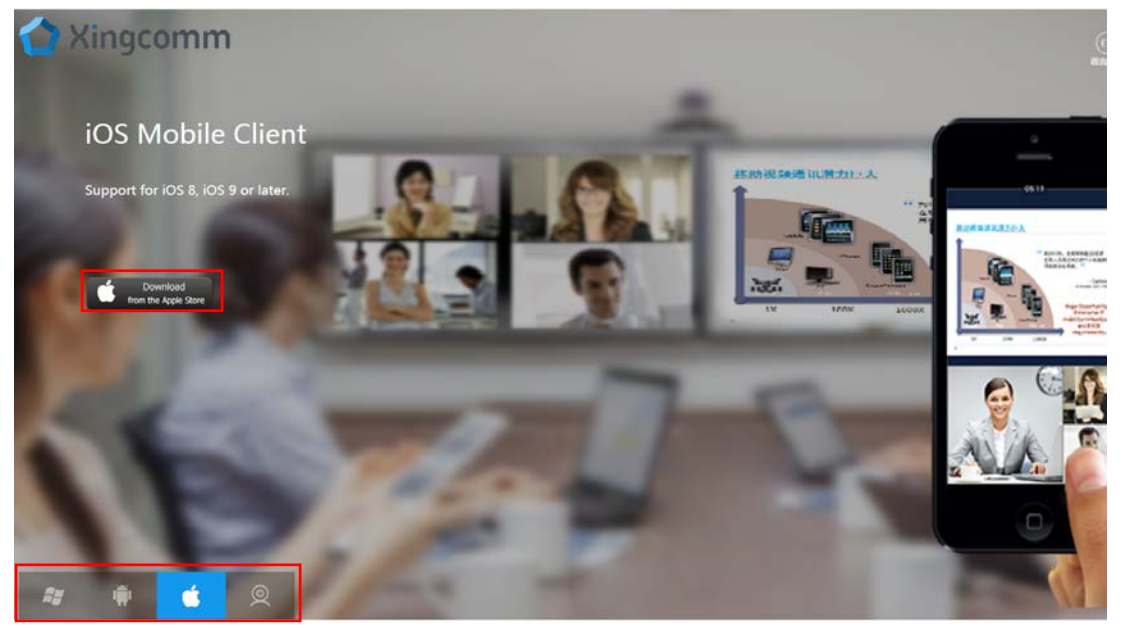

- 2、安装后打开电脑端星通讯,输入账号、密码,登陆星通讯。
- 2. Open XingComm after installment. Enter your ID number and password to login.

| Login             |                  | × |  |
|-------------------|------------------|---|--|
| R 002@sztu        |                  |   |  |
| AutoLogin         | Forget Password? |   |  |
| Login             |                  |   |  |
| وم) Setup Network | ×                |   |  |

## 3、登陆后,点击"参加会议"。

3. After login, you can see the webpage as below and click "Join a Meeting".

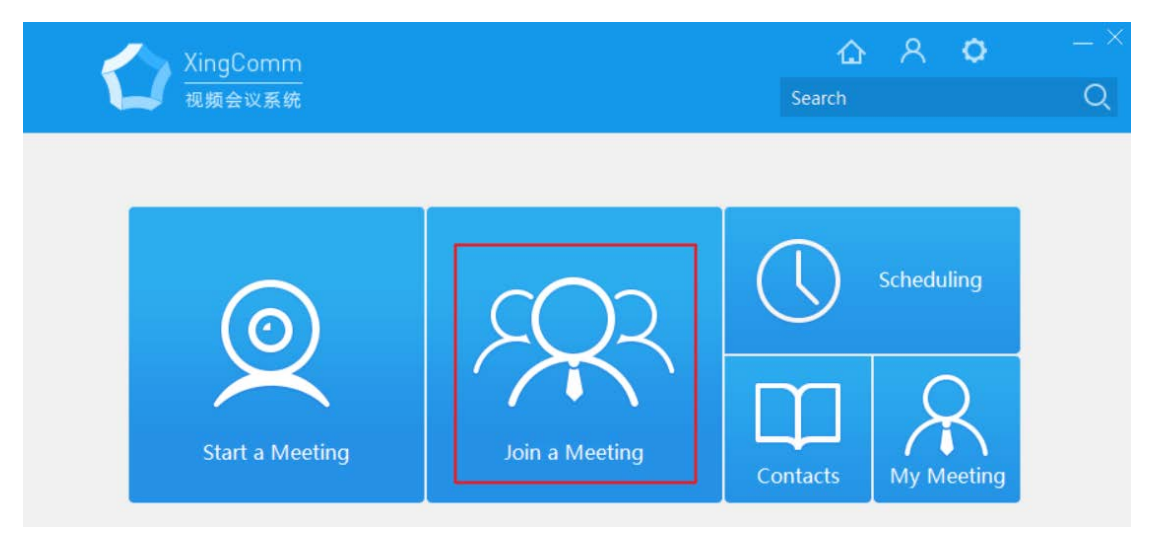

4、进入"参加会议"界面,在"国际会议"一栏,点击"视频",即可成功加入会议中。 4. Find"国际会议(international meeting)" in the page below and click "video" as shown in the below.

|        |        | Join a Meeting |      |          | × |
|--------|--------|----------------|------|----------|---|
|        | Search |                | C    | 2        |   |
| Name   |        | Time           | Host |          |   |
| ○ 国际会议 |        |                |      | <b>1</b> | 0 |
| ○ 国内会议 |        |                |      | Video    | 0 |
| ○ 面试会议 |        |                |      |          | 0 |

5、回到"视频会议系统"界面,点击右上角"X"号,选中"退出程序",即可退出星通讯。 5. To exit, you can come back to the main page and click "X" and choose "Exit".

| XingComm<br>视频会议系统 | 쇼 A O<br>Search                                                                                              | – ک<br>م |
|--------------------|----------------------------------------------------------------------------------------------------|----------|
|                    | Close Scheduling You click the Shut Down button, you want to:                                                |          |
| Start a Meetin     | <ul> <li>Minimize and Run in Background</li> <li>Logout</li> <li>Exit</li> <li>OK</li> <li>Cancel</li> </ul> |          |